## Activer le compte « Administrator » sur Windows 7 & 8

1. Presser les touches « Windows + x »

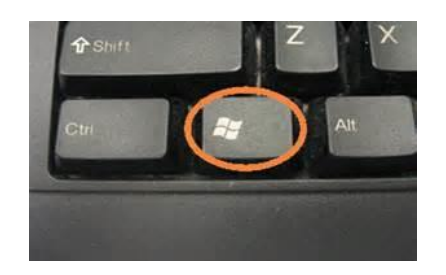

2. Cliquer sur: « Command Prompt (Admin) » « Invite de commandes (admin) » en bas a gauche de l'écran

## pour Windows en anglais ou

pour Windows en français

Programs and Features Mobility Center Power Options Event Viewer System Device Manager Disk Management Computer Management Command Prompt Command Prompt (Admin) Task Manager Control Panel File Explorer Search Run Desktop

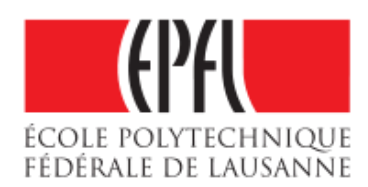

## Activer le compte « Administrator » sur Windows 7 & 8

3. Dans la fenêtre « Administrator: Command Prompt » (anglais) ou « Administrateur : Invite de commandes » (francais), taper:

net user administrator /active:yes net user administrateur /active:yes

4. Vous devriez voir la réponse

pour Windows en anglais ou

pour Windows en francais

« The command completed successfully » (anglais)

« La commande s'est terminée correctement. » (français)

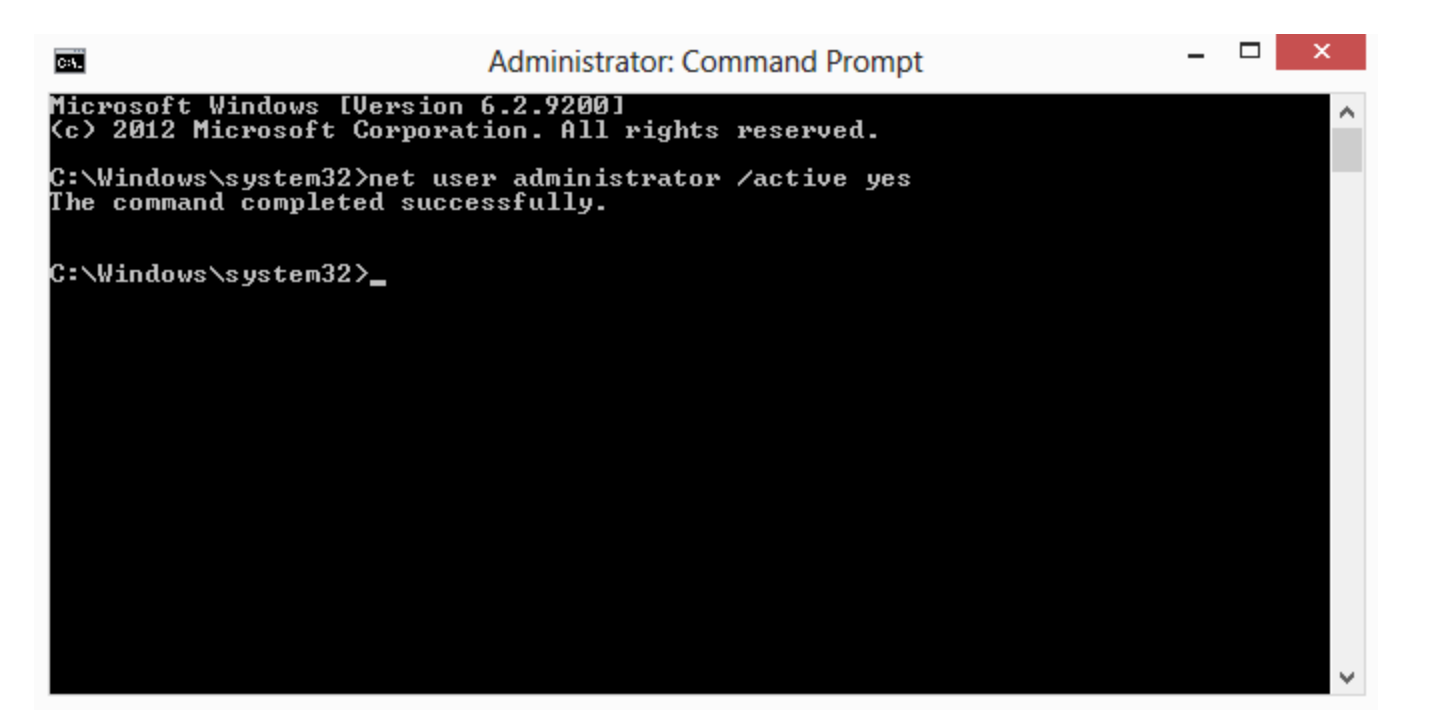

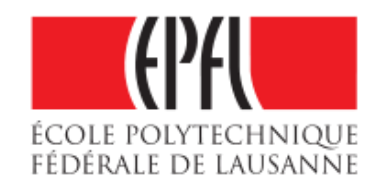

## Activer le compte « Administrator » sur Windows 7 & 8

5. Log off et Log on sur le compte « Administrator » ou « Administrateur »

6. Ne pas oublier de protéger votre compte en créant un mot de passe par le « Control Panel » ou "Panneau de Configuration »

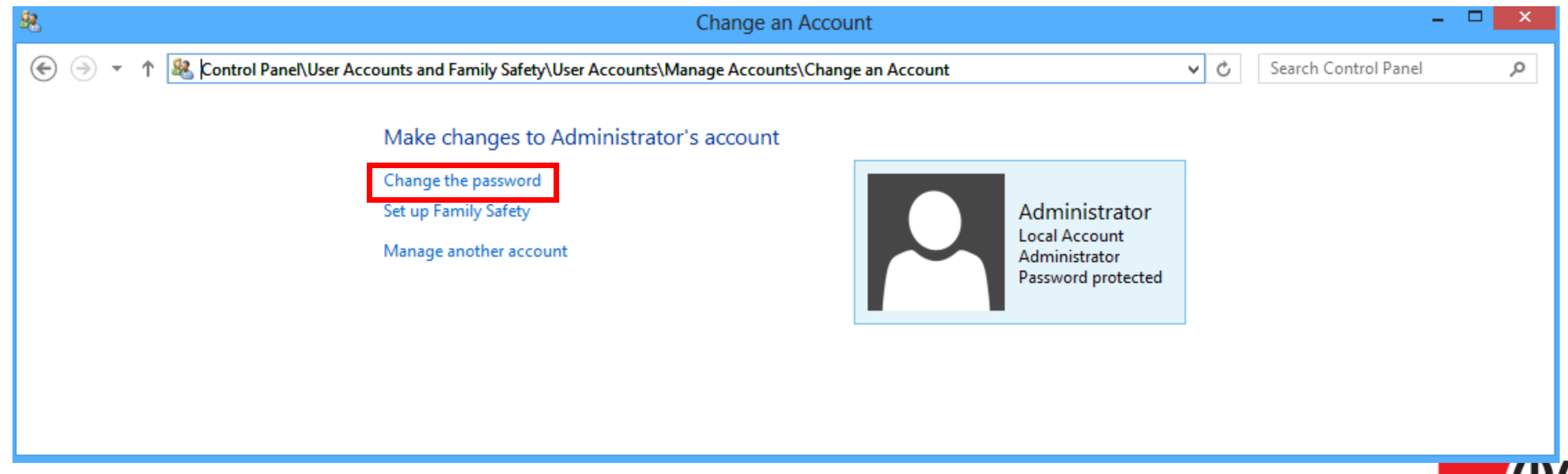

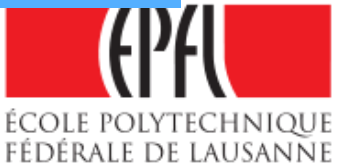